# การตั้งค่าข้อมูลระบบธนาคาร และเช็ค (Cheque & Bank)

# สารบัญ

| การตั้งค่าข้อมูลธนาคารและเช็ค (Cheque & Bank) | 3  |
|-----------------------------------------------|----|
| เมนูกำหนดการตั้งค่าข้อมูลธนาคาร               | 4  |
| เมนูกำหนดการตั้งค่าข้อมูลประเภทธนาคาร         | 6  |
| เมนูกำหนดการตั้งค่าข้อมูลบัญชีธนาคาร          | 8  |
| เมนูกำหนดการตั้งค่าข้อมูลสมุดเซ็ค             | 10 |
| เมนูกำหนดการตั้งค่าข้อมูลรูปแบบเช็ค           | 12 |

\* ผู้ใช้สามารถคลิกที่รายการสารบัญ เพื่อไปหน้าเอกสารดังกล่าวได้ทันที

# การตั้งค่าข้อมูลธนาคารและเช็ค (Cheque & Bank)

เป็นระบบกำหนดค่าเริ่มต้นของธนาคารและเซ็ค เพื่อใช้ในการบันทึกข้อมูลฝาก ถอนเงินสด เซ็ครับ เซ็คจ่าย ทั้งนี้เพื่อให้ระบบทำงานได้สมบูรณ์ยิ่งขึ้น ผู้ใช้สามารถเข้าไปตั้งค่าค่าระบบทั่วไป โดยกดปุ่ม "Setting" > "Cheque & Bank" ระบบแสดงหน้าจอสำหรับการตั้งค่าข้อมูลทั่วไป ดังรูป

| ≡ <mark>i</mark> biz | บริษัท โปรชอฟท์ ชีอาร์เอ็ม จำกัด (สำนักงานใหญ่) |                                 |            |                                   | ¢ <sup>6</sup> ?           | 🗘 พิชิดพล อนุวงค์          | ۲ | õ |
|----------------------|-------------------------------------------------|---------------------------------|------------|-----------------------------------|----------------------------|----------------------------|---|---|
| 📮 Home               |                                                 | Mu Decklerend                   | A 11       | Dealtheand                        |                            |                            |   |   |
| 🔞 Sales              |                                                 | My Dashboard                    | . All      | Dashboard                         |                            |                            |   |   |
| 🛒 Purchase           | SALES                                           | เดือนนี้                        | •          | PURCHASE                          |                            | เดือนนี้ 🔻                 |   |   |
| 📔 Inventory          | 0.00 0.<br>ใบเสนอราคาที่เปิดอยู่ ยอดขายสี       | 00 0.00<br>นค้า ยอดชายรอรับชำระ |            | 1,080.70<br>ใบสั่งซื้อที่เปิดอยู่ | 10,700.00<br>ขอดซื้อสินค้า | 0.00<br>ขอดขี้อรอจ่ายข่าระ |   |   |
| 📕 Accounting         |                                                 |                                 |            |                                   |                            |                            |   |   |
| fi Cheque & Bank     | รายงานวิเคราะห์การขายสุทธิ ตามแหล่งที่ม         | าของลูกค้า                      | เดือนนี้ 🔻 | ดามแหล่งที่มาลูกค้า ▼             | THIS WEEK ACTIVITIES       |                            |   |   |
| 💼 Petty Cash         |                                                 |                                 |            |                                   |                            |                            |   |   |
| a crm                |                                                 |                                 |            |                                   |                            |                            |   |   |
| 🤣 Approve Center     |                                                 |                                 |            |                                   |                            |                            |   |   |
| 💼 Report             |                                                 |                                 |            |                                   |                            |                            |   |   |
| 💥 Setting            | Ν                                               |                                 |            |                                   |                            |                            |   |   |
|                      |                                                 |                                 |            |                                   |                            |                            |   |   |
|                      |                                                 |                                 |            |                                   |                            |                            |   |   |
|                      |                                                 |                                 |            |                                   |                            |                            |   |   |
|                      |                                                 |                                 |            |                                   |                            | 61/31/10                   |   |   |
| - <u>-</u>           |                                                 |                                 |            |                                   | OVER DUE ACTIVITIES        |                            |   |   |

ในการตั้งค่าข้อมูลระบบทั่วไป มีทั้งหมด 5 เมนู ดังต่อไปนี้

- เมนูกำหนดการตั้งค่าข้อมูลธนาคาร
- เมนูกำหนดการตั้งค่าข้อมูลประเภทธนาคาร
- เมนูกำหนดการตั้งค่าข้อมูลบัญชีธนาคาร
- เมนูกำหนดการตั้งค่าข้อมูลสมุดเช็ค
- เมนูกำหนดการตั้งค่าข้อมูลรูปแบบเซ็ค

## เมนูกำหนดการตั้งค่าข้อมูลธนาคาร

หมายถึง การกำหนดรายละเอียดของธนาคาร ได้แก่ รหัสธนาคาร ชื่อธนาคาร และสาขาบัญชีธนาคาร เพื่อ นำไปใช้แสดงในเซ็ครับ-เซ็คจ่าย การฝาก-ถอนเงิน โอนเงินระหว่างสมุดเงินฝาก รายได้-ค่าใช้จ่ายของ และรายงาน ต่างๆ ของบริษัท

1. ผู้ใช้สามารถตั้งค่าธนาคาร โดยกดเมนู "ธนาคาร" ดังรูป

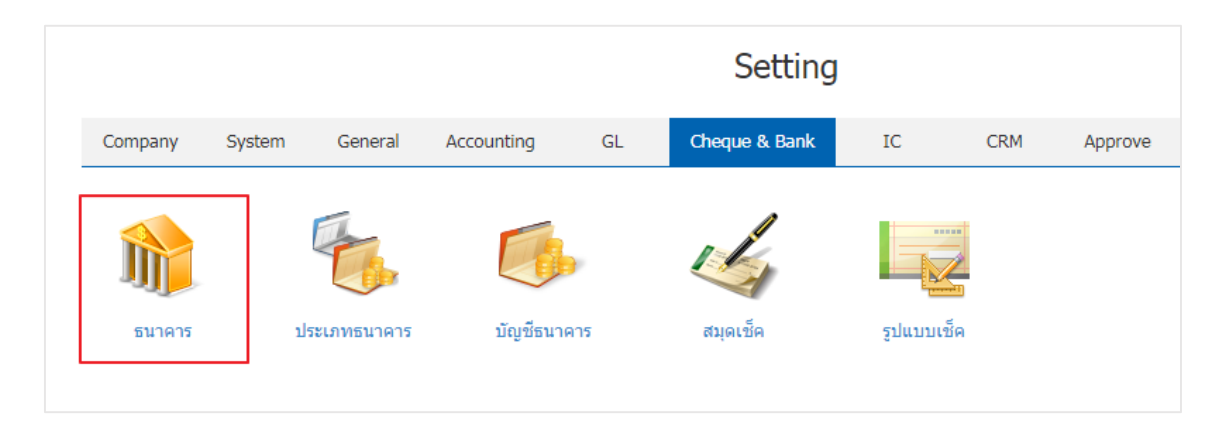

 ระบบจะแสดงหน้าจอรายการข้อมูลชื่อธนาคาร ผู้ใช้สามารถสร้างรายการสินค้าใหม่ได้ โดยกดปุ่ม "New" ทางด้านมุมขวาบนของหน้าจอโปรแกรม ดังรูป

| В | ank |            |                     |         |                       | 🗙 New +  |
|---|-----|------------|---------------------|---------|-----------------------|----------|
|   |     | Q          |                     |         |                       | Action - |
|   |     | รหัสธนาคาร | ชื่อธนาคาร          | ชื่อย่อ | ประเภทธนาคาร หมายเหตุ | Inactive |
|   | / 1 | Bank-001   | ธนาคารกรุงไทย       | КТВ     | ธนาคารในประเทศ        |          |
|   | / 1 | Bank-002   | ธนาคารกรุงเทพ       | BBL     | ธนาคารในประเทศ        |          |
|   | / 1 | Bank-003   | ธนาคารกรุงศรีอยุธยา | BAY     | ธนาคารในประเทศ        |          |
|   | / = | Bank-004   | ธนาคารกสึกรไทย      | KBANK   | ธนาคารในประเทศ        |          |
|   | / = | Bank-005   | ธนาคารเกียรตินาคิน  | ККРВ    | ธนาคารในประเทศ        |          |
|   | /   | Bank-006   | ธนาคารซีไอเอ็มบีไทย | UBOB    | ธนาคารในประเทศ        |          |
|   | /   | Bank-007   | ธนาคารไทยพาณิชย์    | SCB     | ธนาคารในประเทศ        |          |
|   | /   | Bank-008   | ธนาคารธนชาต         | ТНВК    | ธนาคารในประเทศ        |          |
|   | / 1 | Bank-009   | ธนาคารทหารไทย       | ТМВ     | ธนาคารในประเทศ        |          |

\* หมายเหตุ : หากผู้ใช้ต้องการแก้ไขข้อมูลสินค้าเดิม โดย กดปุ่ม " " " เพื่อทำการแก้ไข
\* หมายเหตุ : หากผู้ใช้ต้องการลบข้อมูลสินค้าเดิม โดย กดปุ่ม " = " เพื่อทำการลบข้อมูล

 ผู้ใช้สามารถกำหนดเปิด/ปิดการใช้งานธนาคาร เพื่อพักการใช้งานหรือยกเลิกการใช้งานธนาคาร นั้น โดยกด ปุ่ม "เลือกธนาคารที่ต้องการเปิด/ปิด" > "Action" > "Active คือการเปิดการใช้งานธนาคาร" หรือ "Inactive คือ การปิดการใช้งานธนาคาร" ระบบจะแสดง Pop – up เพื่อให้ผู้ใช้ยืนยันการเปิด/ปิดการใช้งานธนาคาร ดังรูป

| < Bank   |           |                     |         |                       | × New     | + |
|----------|-----------|---------------------|---------|-----------------------|-----------|---|
|          | Q         |                     |         |                       | Action    | • |
| . si     | หัสธนาคาร | ชื่อธนาคาร          | ชื่อย่อ | ประเภทธนาคาร หมายเหตุ | Сору      |   |
| 🔲 🧪 🥫 Ba | ank-001   | ธนาคารกรุงไทย       | КТВ     | ธนาคารในประเทศ        | Inactive  |   |
| 🔲 🧪 🧵 Ba | ank-002   | ธนาคารกรุงเทพ       | BBL     | ธนาคารในประเทศ        | Translate |   |
| 🔲 🧪 🧵 Ba | ank-003   | ธนาคารกรุงศรีอยุธยา | BAY     | ธนาคารในประเทศ        |           |   |

4.จะแสดงหน้าจอรายละเอียดข้อมูลทั่วไปของธนาคาร เช่น รหัสธนาคาร ชื่อธนาคาร เป็นต้น ผู้ใช้ต้องกรอก
ข้อมูลตรงเครื่องหมาย "\*" ให้ครบถ้วน และผู้ใช้สามารถสร้างสาขาบัญชีธนาคารใหม่ได้ โดยกดปุ่ม "+" ดังรูป

| New Bar            | nk                                         |                                 |                                                           | Translate 🛛 Sav                                                 | ve 🔻 Close 🗙 |
|--------------------|--------------------------------------------|---------------------------------|-----------------------------------------------------------|-----------------------------------------------------------------|--------------|
| รหัสธนาคาร         | 001                                        |                                 |                                                           |                                                                 |              |
| ชื่อธนาคาร         | ไทยพาณิชย์                                 |                                 | ชื่อย่อ                                                   | SCB                                                             |              |
|                    | 🖲 ธนาคารในข                                | ประเทศ 🔵 ธนาคารต่างประเทศ       |                                                           |                                                                 |              |
| รูปแบบเช็ค         | SCB1                                       | Q ธนาคารไทยพาณิชย์ 1            | รูปภาพประกอบ                                              | 0                                                               |              |
| หมายเหตุ           |                                            |                                 |                                                           |                                                                 |              |
|                    |                                            |                                 |                                                           |                                                                 |              |
|                    |                                            |                                 |                                                           | ×                                                               |              |
| าขาบัญชีธนา        | คาร                                        |                                 |                                                           |                                                                 | + / 1 0      |
| ทขาบัญช์ธนา<br>🔲 ร | เคาร<br>รหัสสาขา                           | ขื่อสาขา                        | ที่อยู่                                                   | х<br>х                                                          | + / 1 9      |
| มาขาบัญชีธนา       | เคาร<br>รหัสสาขา<br>SCB-00002              | ขึ้อสาขา<br>ดลาดสามแยก          | หื่อยู่<br>เลข ที่ 474 ถนน สาม เ                          | หมายเหตุ<br>แยก สันทราย อ.สัน                                   | + / 1 0      |
| เาขาบัญชีธนา       | เคาร<br>รหัสสาขา<br>SCB-00002<br>SCB-00001 | ขึ้อสาขา<br>ดลาดสามแยก<br>ท่าแพ | ที่อยู่<br>เลข ที่ 474 ถนน สาม เ<br>17, ถ.ห่าแพ, ต.ช้างคล | หมายเหตุ<br>หมายเหตุ<br>แยก สันทราย อ.สัน<br>จาน อ.เมืองเซียงให | + / 1 0      |
| มาขาบัญชีธนา       | เคาร<br>รหัสสาขา<br>SCB-00002<br>SCB-00001 | ชื่อสาขา<br>ดลาดสามแยก<br>ท่านพ | หือยู่<br>เลข ที่ 474 ถนน สาม เ<br>17, ถ.ท่าแพ, ต.ข้างคล  | หมายเหตุ<br>แยก สันทราย อ.สัน                                   | + / 1 0      |
| มาขาบัญช์ธนา       | เคาร<br>รหัสสาขา<br>SCB-00002<br>SCB-00001 | ขื้อสาขา<br>ดลาดสามแบก<br>ท่าแพ | ที่อยู่<br>เลข ที่ 474 ถนน สาม เ<br>17, ถ.ห่าแพ, ต.ข้างคล | หมายเหตุ<br>หมายเหตุ<br>แยก สันทราย อ.สัน<br>จาน อ.เมืองเขียงให |              |
| สาขาบัญชีธนา       | เดาร<br>รหัสสาขา<br>SCB-00002<br>SCB-00001 | ชื่อสาขา<br>ดลาดสามแยก<br>ท่าแพ | หือยู่<br>เลข ที่ 474 ถนน สาม เ<br>17, ถ.ท่าแพ, ต.ข้างคล  | หมายเหตุ<br>แยก สันทราย อ.สัน<br>จาน อ.เมืองเซียงให             |              |

\* หมายเหตุ : หากผู้ใช้ต้องการแก้ไขข้อมูลสินค้าเดิม โดย กดปุ่ม " 
\* หมายเหตุ : หากผู้ใช้ต้องการลบข้อมูลงวดบัญชีเดิม โดยกดปุ่ม "

5. เมื่อผู้ใช้กรอกข้อมูลครบถ้วนแล้ว ผู้ใช้สามารถบันทึกข้อมูลได้ โดยกดปุ่ม "Save" ทางด้านขวาบนของ หน้าจอโปรแกรม เพื่อเป็นการบันทึกข้อมูลสินค้า ดังรูป

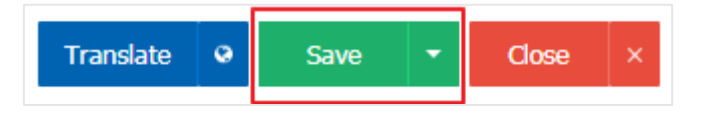

### เมนูกำหนดการตั้งค่าข้อมูลประเภทธนาคาร

หมายถึง การกำหนดประเภทสมุดบัญชีธนาคารของบริษัท เพื่อนำไปใช้ในการ กำหนดรหัสสมุดเงินฝากของ บริษัท เช่น เงินฝากประจำ, กระแสรายวัน, ออมทรัพย์ เป็นต้น

 ผู้ใช้สามารถเข้าไปตั้งค่าค่าระบบทั่วไป โดยกดปุ่ม "Cheque & Bank" > "ประเภทธนาคาร" ระบบแสดง หน้าจอสำหรับการตั้งค่าข้อมูลทั่วไป ดังรูป

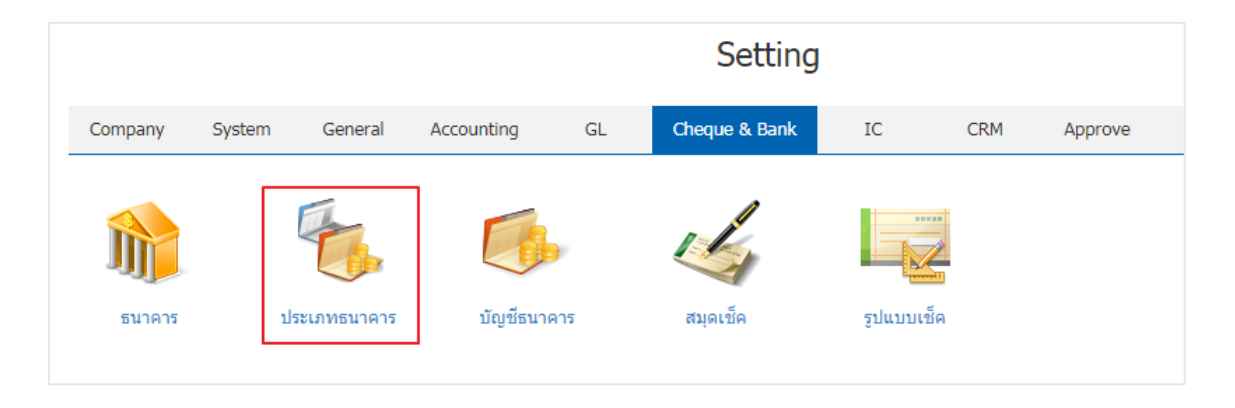

#### 2. ผู้ใช้สามารถสร้างประเภทธนาคารได้ โดยกดปุ่ม "New" ทางด้านมุมขวาบนของหน้าจอโปรแกรม ดังรูป

| Action 💌 |
|----------|
|          |
| <b>^</b> |
|          |
|          |
|          |
|          |

\* หมายเหตุ : หากผู้ใช้ต้องการแก้ไขข้อมูลสินค้าเดิม โดย กดปุ่ม " 🖍 " เพื่อทำการแก้ไข

\* หมายเหตุ : หากผู้ใช้ต้องการลบข้อมูลสินค้าเดิม โดย กดปุ่ม " 👅 " เพื่อทำการลบข้อมูล

| ✓ × 003 | บัญชีเงินฝากกระแสรายวัน |  |
|---------|-------------------------|--|
|         |                         |  |

 4. ผู้ใช้สามารถกำหนดเปิด/ปิดการใช้งานประเภทบัญชีธนาคารได้ เพื่อพักการใช้งานหรือยกเลิกการใช้งาน ประเภทธนาคารนั้น โดยกดปุ่ม "เลือกประเภทบัญชีธนาคารที่ต้องการเปิด/ปิด" > "Action" > "Active คือการเปิด การใช้งานประเภทธนาคาร" หรือ "Inactive คือการปิดการใช้งานประเภทบัญชีธนาคาร" ระบบจะแสดง Pop – up เพื่อให้ผู้ใช้ยืนยันการเปิด/ปิดการใช้งานประเภทบัญชีธนาคาร ดังรูป

| < Ba | ink Account Type      |                                | ★ New +   |
|------|-----------------------|--------------------------------|-----------|
|      | ۹                     |                                | Action 👻  |
|      | รหัสประเภทบัญชีธนาคาร | ชื่อประเภทบัญชีธนาคาร หมายเหตุ | I Сору    |
|      | / 📋 001               | บัญขีเงินฝากออมทรัพย์          | Active    |
|      | / 📋 002               | บัญขึ้เงินฝากประจำ             | Translate |
|      |                       | บัญขี่เงินฝากกระแสรายวัน       |           |

## เมนูกำหนดการตั้งค่าข้อมูลบัญชีธนาคาร

หมายถึง เป็นการกำหนดข้อมูลรายละเอียดเกี่ยวกับบัญชีธนาคารหรือกำหนดข้อมูลของสมุดบัญชีธนาคาร ของบริษัทของผู้ใช้งาน เพื่อนำไปแสดงในการฝาก-ถอนเงิน การโอนเงิน รายได้และค่าใช้จ่ายธนาคารของบริษัท ผู้ใช้งาน

1. ผู้ใช้สามารถตั้งค่าบัญชีธนาคาร โดยกดเมนู "บัญชีธนาคาร" ดังรูป

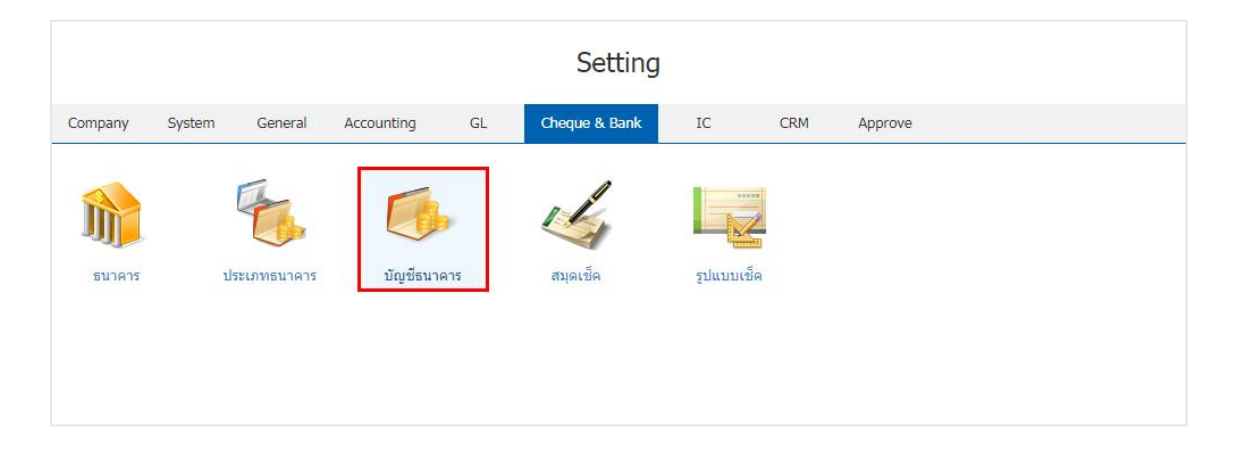

2. ผู้ใช้สามารถสร้างรายการบัญชีธนาคารใหม่ได้ โดยกดปุ่ม "New" ทางด้านมุมขวาบนของหน้าจอโปรแกรม

#### ดังรูป

|     | Q               | ••••                   |                   |                  |               | / 1                   | Action  |
|-----|-----------------|------------------------|-------------------|------------------|---------------|-----------------------|---------|
|     | รหัสสมุดเงินฝาก | ชื่อบัญชีธนาคาร        | เลขที่สมุดเงินฝาก | ชื่อธนาคาร       | ข้อมูลสาขา    | ประเภทบัญชีธนาคาร     | Inactiv |
| / = | 001             | บริษัท โปรซอฟท์ ซ็อาร์ | 843-215902-5      | ธนาคารไทยพาณิชย์ | มีโชค (เชียงใ | บัญชีเงินฝากออมทรัพย์ |         |
| / 1 | 002             | บริษัทโปรชอฟท์คอมเท    | 408-029267-8      | ธนาคารกสึกรไทย   | มีโชคพลาซ่า   | บัญชีเงินฝากออมทรัพย์ |         |
|     |                 |                        |                   |                  |               |                       |         |
|     |                 |                        |                   |                  |               |                       |         |
|     |                 |                        |                   |                  |               |                       |         |
|     |                 |                        |                   |                  |               |                       |         |
|     |                 |                        |                   |                  |               |                       |         |
|     |                 |                        |                   |                  |               |                       |         |
|     |                 |                        |                   |                  |               |                       |         |
|     |                 |                        |                   |                  |               |                       |         |
|     |                 |                        |                   |                  |               |                       |         |
|     |                 |                        |                   |                  |               |                       |         |

\* หมายเหตุ : หากผู้ใช้ต้องการแก้ไขข้อมูลสินค้าเดิม โดย กดปุ่ม " 🧹 " เพื่อทำการแก้ไข

\* หมายเหตุ : หากผู้ใช้ต้องการลบข้อมูลสินค้าเดิม โดย กดปุ่ม " 🧵 " เพื่อทำการลบข้อมูล

3. จะแสดงหน้าจอรายละเอียดข้อมูลทั่วไปของบัญชีธนาคาร เช่น รหัสสมุดเงินฝาก ชื่อบัญชีธนาคาร ชื่อธนาคาร ข้อมูลสาขา เลขที่สมุดเงินฝาก ประเภทบัญชีธนาคาร เป็นต้น ผู้ใช้ต้องกรอกข้อมูลตรงเครื่องหมาย "\*" ให้ครบถ้วน โดยการกำหนดบัญชีเช็ครับหรือเช็คจ่าย จะเป็นการกำหนดบัญชีของการบันทึกรายการรายวันว่า กรณีที่เป็นการ บันทึกเช็ครับจะลงบัญชีอะไร บันทึกเช็คจ่ายจะลงบัญชีอะไร ถ้าไม่ได้กำหนดไว้เวลาบันทึกรายการรายวันจะอ้างอิง รหัสบัญชีตามการตั้งค่าในบัญชีรวม

| * รหัสสมุดเงินฝาก | 001           |            |                             |                     |           |                       |
|-------------------|---------------|------------|-----------------------------|---------------------|-----------|-----------------------|
| * ชื่อบัญชีธนาคาร | โปรซอฟต์ ซือา | ร์เอ็ม จำเ | กัด                         | * เลขที่สมุดเงินฝาก | 852152366 |                       |
| * ชื่อธนาคาร      | Bank-004      | Q          | ธนาคารกสึกรไทย              | * ประเภทบัญชีธน     | 001 Q     | บัญชีเงินฝากออมทรัพย์ |
| * ข้อมูลสาขา      | 0040415       | Q          | มีโชคพลาซ่า                 | หมายเหตุ            |           |                       |
| รหัสบัญชี         | 11140002      | Q          | เงินฝากประจำ ธนาคารกสิกรไทย |                     |           |                       |
|                   | 🕑 กำหนดบัญชีเ | ข็ครับ-เข้ | <b>้</b> คจ่าย              |                     |           |                       |
| บัญชีเช็ครอเรียก  | 11300009      | Q          | เช็ครอเรียกเก็บ             |                     |           |                       |
| บัญชีเช็คจ่ายล่ว  | 21200004      | Q          | เช็คจ่ายลงวันที่ล่วงหน้า    |                     |           |                       |

 เมื่อผู้ใช้กรอกข้อมูลครบถ้วนแล้ว ผู้ใช้สามารถบันทึกข้อมูลได้ โดยกดปุ่ม "Save" ทางด้านขวาบนของ หน้าจอโปรแกรม เพื่อเป็นการบันทึกข้อมูลสินค้า ดังรูป

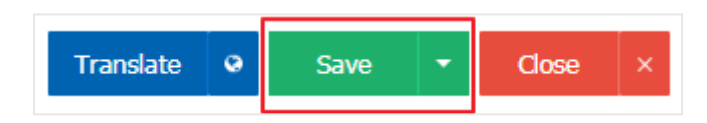

ผู้ใช้สามารถกำหนดเปิด/ปิดการใช้งานได้ เพื่อพักการใช้งานหรือยกเลิกการใช้งานบัญชีธนาคารนั้น โดยกดปุ่ม
"เลือกที่ต้องการเปิด/ปิด" > "Action" > "Active คือการเปิดการใช้งานบัญชีธนาคาร" หรือ "Inactive คือการปิด
การใช้งานบัญชีธนาคาร" ระบบจะแสดง Pop – up เพื่อให้ผู้ใช้ยืนยันการเปิด/ปิดการใช้งานบัญชีธนาคาร ดังรูป

| < B | ank A | Account         |                         |                   |                  |               |                  | 🚖 New +            |
|-----|-------|-----------------|-------------------------|-------------------|------------------|---------------|------------------|--------------------|
|     |       | Q               | •••                     |                   |                  |               | 1                | Action 🝷           |
|     |       | รหัสสมุดเงินฝาก | ชื่อบัญชีธนาคาร         | เลขที่สมุดเงินฝาก | ชื่อธนาคาร       | ข้อมูลสาขา    | ประเภทบัญชีธนาคา | Сору               |
|     | / =   | 001             | บริษัท โปรซอฟท์ ชื่อาร์ | 843-215902-5      | ธนาคารไทยพาณิชย์ | มีโชค (เชียงใ | บัญชีเงินฝากออมท | Active<br>Inactive |
|     | / =   | 002             | บริษัทโปรชอฟท์คอมเท     | 408-029267-8      | ธนาคารกสึกรไทย   | มีโชคพลาซ่า   | บัญชีเงินฝากออมท | Translate          |

# เมนูกำหนดการตั้งค่าข้อมูลสมุดเช็ค

หมายถึง การกำหนดรายละเอียดของสมุดเช็คของบริษัทผู้ใช้งาน โดยผู้ใช้ตั้งกำหนด เช่นรหัสสมุดเช็ค เลขที่ สมุดเงินฝาก ชื่อธนาคาร และสาขาธนาคาร

1. ผู้ใช้สามารถตั้งค่า สมุดเช็ค โดยกดเมนู "สมุดเช็ค " ดังรูป

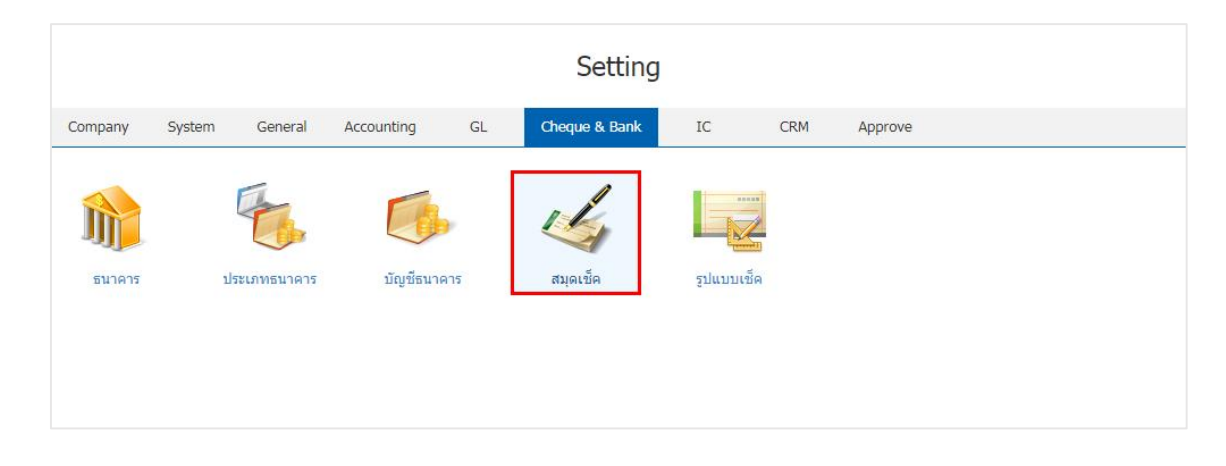

2.ระบบจะแสดงรายการสมุดเซ็ค ผู้ใช้สามารถสร้างรายการสมุดเซ็คใหม่ได้ โดยกดปุ่ม "New" ทางด้านมุมขวา บนของหน้าจอโปรแกรม ดังรูป

| Cheq | heque Lot    |                   |                  |                   |                  |          |  |  |  |
|------|--------------|-------------------|------------------|-------------------|------------------|----------|--|--|--|
|      | Q            | •••               |                  |                   | 1                | Action • |  |  |  |
|      | รหัสสมุดเช็ค | เลขที่สมุดเงินฝาก | ชื่อธนาคาร       | สาขา              | เลขที่เช็คล่าสุด | Inactive |  |  |  |
| /    | 001          | 843-215902-5      | ธนาคารไทยพาณิชย์ | มีโชค (เชียงใหม่) |                  |          |  |  |  |
|      | 001          | 843-215902-5      | ธนาคาร เทยพาณชย  | ม เธค (เธอง เหม)  |                  |          |  |  |  |
|      |              |                   |                  |                   |                  |          |  |  |  |
|      |              |                   |                  |                   |                  |          |  |  |  |
|      |              |                   |                  |                   |                  |          |  |  |  |
|      |              |                   |                  |                   |                  |          |  |  |  |
|      |              |                   |                  |                   |                  |          |  |  |  |
|      |              |                   |                  |                   |                  |          |  |  |  |
|      |              |                   |                  |                   |                  |          |  |  |  |

\* หมายเหตุ : หากผู้ใช้ต้องการแก้ไขข้อมูลสินค้าเดิม โดย กดปุ่ม " " เพื่อทำการแก้ไข
\* หมายเหตุ : หากผู้ใช้ต้องการลบข้อมูลสินค้าเดิม โดย กดปุ่ม " = " เพื่อทำการลบข้อมูล

 จะแสดงหน้าจอรายละเอียดข้อมูลทั่วไปของสมุดเช็ค เช่น รหัสสมุดเช็ค เลขที่สมุดเงินฝาก ชื่อธนาคาร สาขา เป็นต้น ผู้ใช้ต้องกรอกข้อมูลตรงเครื่องหมาย "\*" ให้ครบถ้วนและผู้ใช้สามารถสร้างรายการล็อตได้ โดยการกดปุ่ม "+" ดังรูป

| New Chequ                   | ue Lot    |   |                            |                             |                | Save | ▼ Close  |
|-----------------------------|-----------|---|----------------------------|-----------------------------|----------------|------|----------|
| รหัสสมุดเช็ค                | 002000    |   |                            | ชื่อธนาคาร                  | ธนาคารกสึกรไทย |      |          |
| เลขที่สมุดเงินฝาก           | 002       | Q | 408-029267-8               | สาขา                        | มีโชคพลาซ่า    |      |          |
| ายการล็อด<br>Dublic Lot No. | ด่าอธิบาย |   | เลขที่เช็คเริ่มดัน เลขที่เ | ช็คสุดท้าย เลขที่เช็คล่าสุเ | ด สถานะ        | Use  | Next Lot |
|                             |           |   |                            |                             |                |      |          |
|                             |           |   |                            |                             |                |      |          |

\* หมายเหตุ : หากผู้ใช้ต้องการแก้ไขข้อมูลสินค้าเดิม โดย กดปุ่ม " 
\* หมายเหตุ : หากผู้ใช้ต้องการลบข้อมูลงวดบัญชีเดิม โดยกดปุ่ม "

จะแสดงหน้าจอรายละเอียดรายการล็อต เช่น ลำดับล็อต คำอธิบาย เลขที่เช็คจะเป็นเลขที่เช็คเริ่มต้นและ
เลขที่เช็คสุดท้ายของล็อตถัดไป เป็นต้น ผู้ใช้ต้องกรอกข้อมูลตรงเครื่องหมาย "\*" ให้ครบถ้วน ดังรูป

| Add Cheque Lot |               |                  | ×      |
|----------------|---------------|------------------|--------|
| ลำดับ          |               | 🔲 ใช้เช็คล็อดนี้ |        |
| ค่าอธิบาย      |               |                  |        |
| * เลขที่เช็ค   |               | ถึง              |        |
|                | 🗌 มีล็อตถัดไป |                  |        |
| ล็อตถัดไป      |               |                  |        |
|                |               |                  |        |
|                |               | ОК               | Cancel |

5. เมื่อผู้ใช้กรอกข้อมูลครบถ้วนแล้ว ผู้ใช้สามารถบันทึกข้อมูลได้ โดยกดปุ่ม " ok " ทางด้านขวาล่างของหน้าจอ โปรแกรม เพื่อเป็นการบันทึกข้อมูลรายการล็อต ดังรูป

# แมนูกำหนดการตั้งค่าข้อมูลรูปแบบเช็ค

หมายถึง รูปแบบลักษณะของเช็คที่จะนำไปใช้ในการพิมพ์จ่ายเช็ค โดยสามารถตรวจเช็คได้ โดยกดเมนู "รูปแบบ เช็ค" ดังรูป

|                 |        |                     |            |     | Setting       |        |     |         |  |
|-----------------|--------|---------------------|------------|-----|---------------|--------|-----|---------|--|
| Company         | System | General             | Accounting | GL  | Cheque & Bank | IC     | CRM | Approve |  |
| มาคาร<br>รนาคาร | 1      | <b>ประเภทธนาคาร</b> | มัญซีธนา   | คาร | สมุดเช็ค      | ຽປແນນເ | тро |         |  |

 ระบบจะแสดงรายการตั้งค่ารูปแบบเช็ค ที่ระบบได้บันทึกข้อมูลเริ่มต้นให้ โดยให้ผู้ใช้เลือกรูปแบบเช็คที่ ต้องการใช้แล้วกดปุ่ม " 
เพื่อทำแก้ไขข้อมูลดังรูป

| Cheo | que Forr | nat            |                       |          |
|------|----------|----------------|-----------------------|----------|
|      |          | Q              |                       | Action 🝷 |
|      |          | รหัสรูปแบบเช็ค | ชื่อรูปแบบเช็ค        | Inactive |
|      | / =      | BKK1           | ธนาคารกรุงเทพ 1       | •        |
|      | / =      | BKK2           | ธนาคารกรุงเทพ 2       |          |
|      | / =      | ВККЗ           | ธนาคารกรุงเทพ 3       |          |
|      | / 1      | CIMB           | ธนาคารชี่ใอเอ็มบีไทย  |          |
|      | / 1      | KBANK1         | ธนาคารกสีกรไทย 1      |          |
|      | / 1      | KBANK2         | ธนาคารกสีกรไทย 2      |          |
|      | / =      | KrungSri1      | ธนาคารกรุงศรีอยุธยา 1 |          |

\* หมายเหตุ : หากผู้ใช้ต้องการแก้ไขข้อมูลสินค้าเดิม โดย กดปุ่ม " 
\* พมายเหตุ : หากผู้ใช้ต้องการลบข้อมูลงวดบัญชีเดิม โดยกดปุ่ม "

2. ระบบแสดงหน้าจอรายละเอียดรูปแบบเช็ค ผู้ใช้จะต้องกดปุ่ม " 🖍 " เพื่อทำการแก้ไข

| ช็ค ธนาคารกสิกรไทย 1 |
|----------------------|
|                      |
|                      |
|                      |
|                      |
|                      |
|                      |
|                      |
|                      |
|                      |

\* หมายเหตุ : หากผู้ใช้ต้องการแก้ไขข้อมูลสินค้าเดิม โดย กดปุ่ม " 🖍 " เพื่อทำการแก้ไข

 จะแสดงหน้าจอรายละเอียดรูปแบบเซ็ค เช่น รหัสรูปแบบเช็ค ชื่อรูปแบบเช็ค เป็นต้น ผู้ใช้ต้องกรอกข้อมูล ตรงเครื่องหมาย "\*" ให้ครบถ้วน ดังรูป

| หัสรูปแบบเช็ค | KBANK1                                                                                 | ชื่อรูปแบบเช็ค                        | ธนาคารกสิกรไทย 1 |  |
|---------------|----------------------------------------------------------------------------------------|---------------------------------------|------------------|--|
| ตัวอย่างเช็ค  | รามาราราที่ทำใหญ่<br>รายการสมชาชาชิน<br>การการสมชาชาชาชาชาชาชาชาชาชาชาชาชาชาชาชาชาชาชา | + 3**                                 |                  |  |
|               | i <sup>t</sup> u ⇔ Pay<br>Utit sit Rate                                                | seffer auf als<br>et P 3.4. or cover  |                  |  |
|               | 1                                                                                      |                                       |                  |  |
|               | Austainainfeann<br>Acceant : 400100102<br>Aust 2010 Dean                               | Signature<br>Element nu tenue ten III |                  |  |
|               | 100 #00000000 #004=000 MC 002                                                          |                                       |                  |  |

 เมื่อผู้ใช้กรอกข้อมูลครบถ้วนแล้ว ผู้ใช้สามารถบันทึกข้อมูลได้ โดยกดปุ่ม "Save" เพื่อเป็นการบันทึกข้อมูล สินค้า ดังรูป

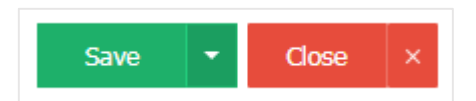